Autodesk<sup>®</sup> Revit<sup>®</sup> Template for the U.S. Air Force

# Using the Autodesk Revit S-File Template, Version 2011

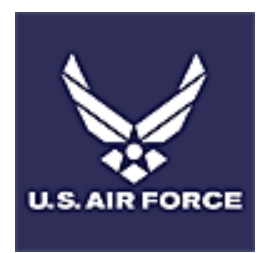

This document helps you to get started in using the "USAF S-File Revit Template" in a BIM project. The template is intended to give users a jumpstart in developing Revit project models that accommodate S-File data for USAF projects. Refer to the USAF Flight Plan for a detailed explanation of USAF space standards, required space data, BIM requirements and workflows to support the organizations standard project deliverables.

# Contents

| 1. | The Revit Template Download File                 | 2  |
|----|--------------------------------------------------|----|
| 2. | Familiarizing Yourself with the Template         | 2  |
|    | S-File Room Parameters                           | 3  |
|    | Revit Schedule Keys                              | 4  |
|    | S-File Room Schedules                            | 5  |
| 3. | Applying the Template to Your Project            | 6  |
| 4. | Modeling Tips and Techniques for Rooms and Areas | 7  |
|    | Rooms in Revit                                   | 7  |
|    | Revit Areas                                      | 7  |
|    | Columns and Shafts in Spaces                     | 8  |
|    | Interior Gross Area                              | 9  |
| 5. | Entering Data for a Room/Space                   | 9  |
| 6. | Data Export from Schedules                       | 10 |
|    | Export Rooms and Areas as Polylines              | 11 |
| Ар | pendix: S-File Template Schedule Keys            | 13 |

# 1. The Revit Template Download File

The USAF Revit Space Template "zip" file contains:

- Using the Revit USAF S-File Template.pdf (this document)
- USAF S-File Template\_Revit Arch 2011.rvt (Revit file)

## 2. Familiarizing Yourself with the Template

The Revit template model was set up with special project parameters, schedules, schedule keys, and floor area views - all related to classifying and attaching information to rooms and areas in accordance with the USAF Flight Plan and requirements for developing and exporting S-File data from Revit models.

The template contains a sample building model to help familiarize users with a generic project in which S-File data fields have been set-up.

To view features of this template and the USAF-specific space/room data that is attached to the Revit model:

- In Revit, open the template file
- Click on the "1<sup>st</sup> Floor Room Plan" view
- Hover the cursor over any room
- When an "X" is highlighted by the cursor, (left) click the room object
- The **Properties** window (by default, on the left side of the Revit workspace) will display all of the data associated with the room object
- The USAF S-File fields for each space object will be listed under the **Other** section of the **Properties** window. These are custom parameters created for, and included in this template.

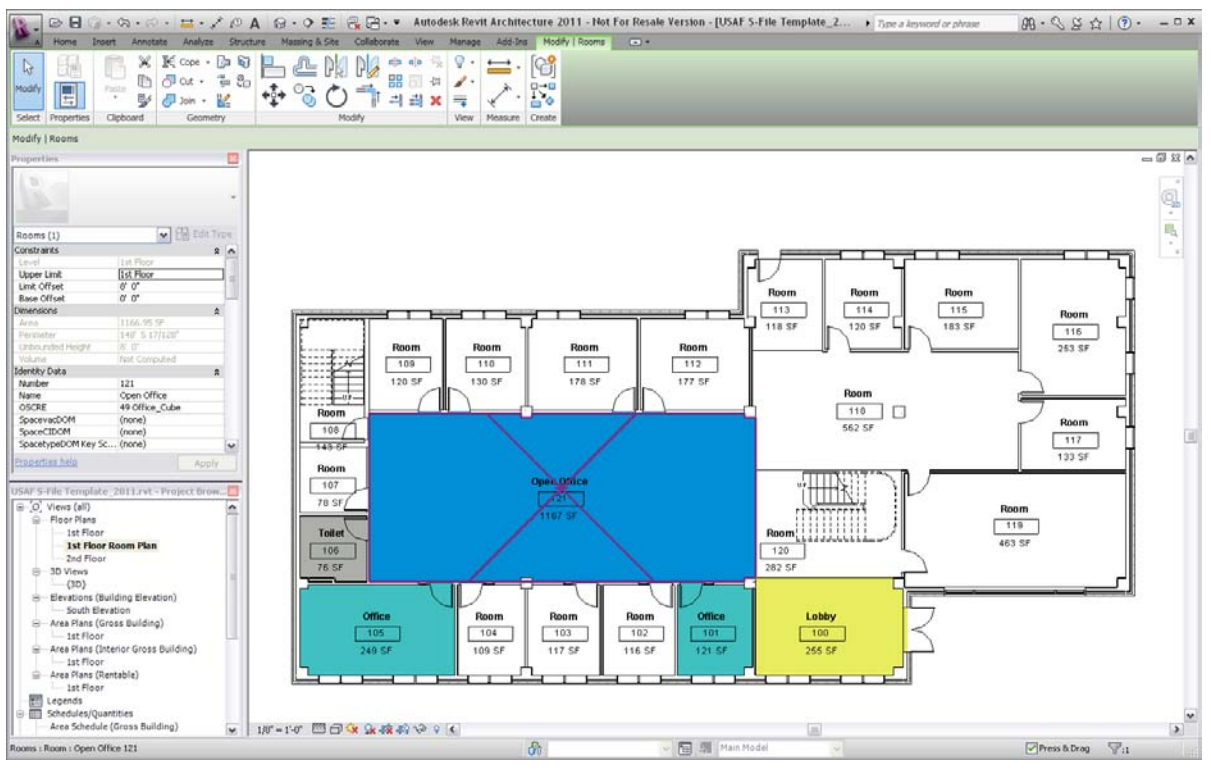

Figure 1 - A room object is selected in Revit (room name: Open Office). Object properties are listed on the **Properties Menu** (upper left side of user interface), including S-File parameter data.

#### S-File Room Parameters

All of the fields contained within the USAF S-File **building\_space\_area** table have been affiliated with room objects in this template through Revit project parameters. These fields are listed below.

| OBJECTID   | spacevac_d | space_ht   | user_flag    |
|------------|------------|------------|--------------|
| bspace_id  | space_cl_d | space_len  | cat_code     |
| map_id     | spacetyp_d | space_wid  | unit         |
| meta_id    | space_cuse | area_size  | flight       |
| media_id   | space_puse | area_u_d   | organization |
| coord_id   | address_id | perim      | SHAPE        |
| room_id    | spacename  | perim_u_d  | oscre_l1     |
| buildng_id | spacetcost | grid_value | oscre_l2     |
| floor_id   | poc_id     | instln_id  | SHAPE_Length |
| space_area | agency_id  | facil_id   | SHAPE_Area   |

Although all fields from the table are attached to room objects, the user will not necessarily populate all, or even most of the fields. Refer to the USAF BIM Flight Plan or specific project guidelines covering the fields needed to populate for specific projects.

The **oscre\_I3** field has also been included as a parameter, although it is currently not a requirement. This parameter also is not set up to export.

#### **Revit Schedule Keys**

In the template, a few of the custom S-File parameter fields have been set up so that they can be populated via pull-down menus through use of the Revit *Schedule Key* capability. A *Schedule Key* (alternatively - and confusingly - called a *Key Schedule* in Revit online help documentation) is a special type of Revit schedule view that contains reference information to be used in populating a field in a schedule view - for example, a room name field in a room schedule. When a user proceeds to enter data in an object's field that has an affiliated "schedule key", a drop-down menu will appear, providing a list of pre-populated values to pick from.

| Properties                                                                                                    | ×                           |
|----------------------------------------------------------------------------------------------------|-----------------------------|
| B                                                                                                    | ~                           |
| Rooms (1)                                                                                                    | 🖌 🕄 Edit Type               |
| Area<br>Perimeter<br>Unbounded Height                                                                                                   | 119.91 SF<br>44' 0 199/256" |
| Identity Data<br>Number                                                                                                    | Not Computed                |
| Name<br>OSCRE                                                                                                    | Room<br>(none)              |
| SpacevacDOM<br>SpaceCIDOM<br>SpacetypeDOM Key Sc<br>Comments<br>Occupancy<br>Department<br>Base Finish<br>Ceiling Finish<br>Wall Finish | Inone)                      |
| Properties help                                                                                                    | Apply                       |

Figure 2 (left): Drop-down menu for assigning OSCRE fields to a Revit room object - populated from "OSCRE" schedule key.

In the USAF S-File Revit template, schedule keys have been provided for:

- 1. OSCRE a combined OSCRE Level 1, Level 2, Level 3 and *space type description* (spacetyp\_d) fields
- 2. SpaceCIDOM field (*space class space\_cl\_d field*)
- 3. SpacevacDOM field (space vacancy spacevac\_d field)

The template has combined the three OSCRE tables, along with the *space type description* table to provide a means for the user to assign the four fields to a room object in sync (see the **Entering Data** section later in this document). Refer to the **Appendix** in this document for a list of the values for each of these fields.

Project users can define additional Revit Schedule Keys for other S-File fields, if a defined list of field choices is available to them.

#### S-File Room Schedules

The template includes two S-File Room Schedule views: a schedule view to use on a day-to-day basis in building the model, named **S-File Room Schedule WORKING**, as well as a schedule view to use strictly for exporting the S-File parameters out from Revit, named **S-File Room Schedule for EXPORT**.

In addition to the S-File parameter fields, the working schedule view contains standard Revit room fields such as Number, Name, Level, that are useful to refer to in the normal Revit worksession. The WORKING schedule view does not display fields for S-File parameters that will not be filled out within Revit, such as OBJECTID, SHAPE, among others. The user can adjust the inclusion, or not, of

parameters by editing the Fields

| Properties                                   | U N                                    | Schedule Properties                                                                                                    |
|----------------------------------------------|----------------------------------------|----------------------------------------------------------------------------------------------------|
| R                                            | -                                      | Fields         Filter         Sorting/Grouping         Formatting         Appearance           Available fields:         Scheduled fields (in order): |
| Schedule: S-File Room S                      | ichedule W 🔽 🔓 Edit Type               | OSCRE Add> Number Name Area SHAPE Length < Remove Perioder                                                                                            |
| Identity Data<br>View Name<br>Dependency     | S-File Room Schedule WO<br>Independent | SpacetypeDOM Key Schedule map_id                                                                                                    |
| Default View Template<br>Phasing<br>Phase    | None 🔦<br>New Construction             | SpacevacDOM<br>Unbounded Height I Add Parameter meta_id<br>Upper Limit Add Parameter                                                                  |
| Other<br>Fields<br>Filter                    | *<br>Edit                              | Wall Finish Calculated Value building id                                                                                                    |
| Sorting/Grouping<br>Formatting<br>Appearance | Edit                                   | Select available fields from:                                                                                                    |
|                                              |                                        | Rooms Move Up Move Down                                                                                                    |
|                                              |                                        | Include elements in linked files                                                                                                    |
| Properties help                              | Apply                                  | OK Cancel Help                                                                                                    |

Properties for that schedule view.

Figure 3: User can edit the inclusion of parameter fields in a schedule by bringing up the Schedule Properties menu (above, right) by selecting the Fields -> Edit... button on the Properties menu (above left)

Note that in the **S-File Room Schedule WORKING** view the **spacetyp\_d** field is displayed next to the OSCRE fields, not in its proper position for export.

The **oscre\_I3** field is not included in the **EXPORT** schedule, since it is an optional field at this point in time and not included in the S-File data table.

Revit provides default parameters for rooms - number, name, area, perimeter, level, occupancy, and several others fields. The template has assigned the value of several of the default Revit fields to S-File parameters, as listed below:

| S-File Project Parameter | - | Default Revit parameter |
|--------------------------|---|-------------------------|
| area_size                | = | area                    |
| perim                    | = | perimeter               |

The default Revit room **name** field has not been affiliated with any S-File parameter (spacetyp\_d, oscre\_l1, etc.), but could be, if desired.

- 3. Applying the Template to Your Project
  - In your Revit worksession, open both the USAF S-File Revit template file and the Revit project model that is going to receive the template framework (either a new or existing .rvt file).
  - While active in the template model:
    - In the Revit Project Browser, highlight all of the views under "Schedules/Quantities". To do this - click on the top schedule, and then while holding down the *Shift key*, select the last schedule view
    - Right click the mouse, and select "Copy to Clipboard"

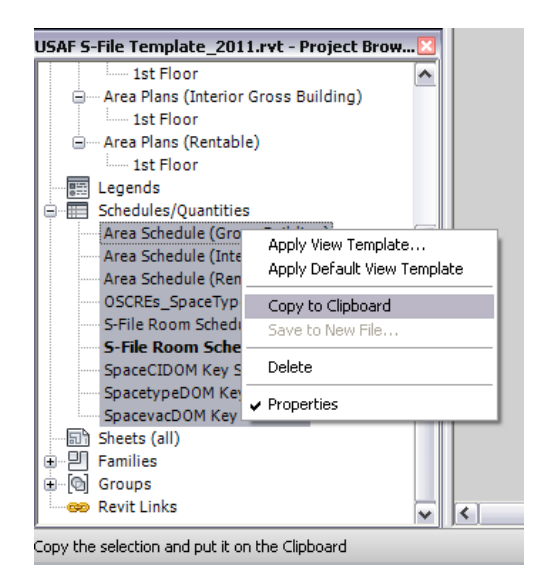

Figure 4 (right) - Revit **Project Browser** window, showing USAF S-File schedules to copy to your existing or new Revit model

- Now change your Revit view to be active in the existing project model you've loaded, or to a
  new Revit project that you have started, and:
  - On the Revit "Modify" menu tab, click on "Paste" and "Paste from Clipboard"

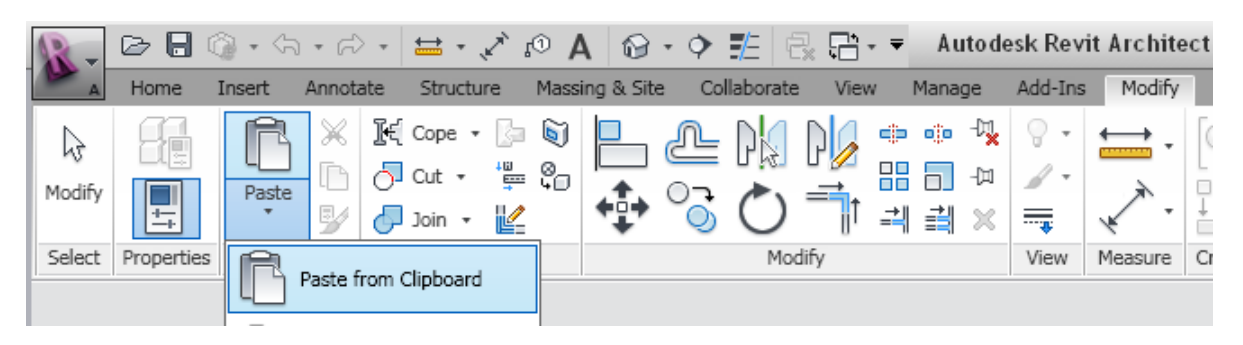

Figure 5: Revit Modify tab menu: executing the Revit command: **Paste > Paste from Clipboard** (on the **Modify** tab)

- You should see that these USAF S-File schedule views have been added under Schedule/Quantities in the Revit Project Browser window
- Create a new room object, or click on an existing one, and examine its properties to verify that the S-File parameters have been added to the room objects.
- While your cursor is active in the **Room Properties** menu, under the *Identity Data* section, verify that S-File schedule keys are listed. Experiment with selecting different values in those fields to validate that the schedule keys are functioning as designed.

• You should now be ready to proceed with classifying rooms according to the USAF BIM Flight Plan and your specific project's assignment guidelines.

## 4. Modeling Tips and Techniques for Rooms and Areas

Spaces can be created in Revit by modeling either rooms or areas. With both methods, the resulting spaces are automatically generated and "parametrically" associated with the bounding elements, which can be walls or room separators. As bounding elements such as walls change, associated spaces will change as well, and affiliated views - including the associated room or area schedules, will reflect the modifications, updated with new area and volumetric calculations.

#### **Rooms in Revit**

A user creates a room in Revit by placing a room object into a location in the model that is bounded by either three or more room-bounding walls, or three or more room separation lines. If the space is bounded by walls, the room area is calculated, by default, from the inside face of the walls.

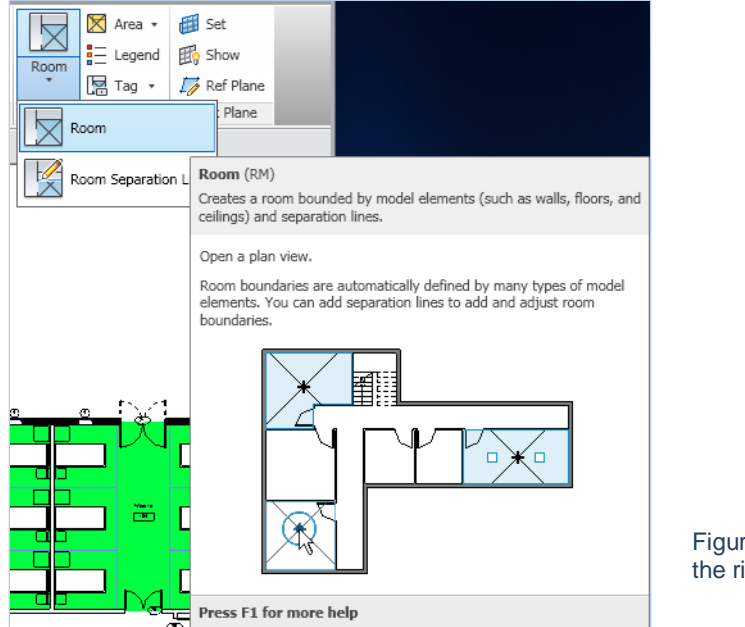

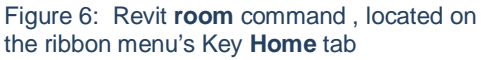

## **Revit Areas**

As an alternative to using room objects, Revit has an area analysis capability that allows users to create custom area boundaries to define useable space in buildings. You can create multiple area measurement schemes with this facility. By default, Revit creates two area schemes:

- Gross Building: Total constructed area of a building
- Rentable: Area measurements that are based on the BOMA standard method for measuring floor area in office buildings.

You can define areas boundaries by drawing them or by picking walls. Once created, these area boundaries are associated parametrically with their adjacent walls or room separators. Refer to the Autodesk Revit online help facility for more information on area analysis tools. Once these discrete areas have been created, users have the option to apply area rules to them based on an area type. If

the area type is modified, Revit will automatically change the area boundary line. For example, rules may dictate that the area for office space is measured at the wall center line, while exterior area is measured to the exterior wall face.

#### **Columns and Shafts in Spaces**

In its area calculations for a room or a space, Revit does not by default subtract column areas from the total. Net area calculations require that certain areas subtractions be factored in to the total net area of the room. To accommodate this, Revit provides an option to exclude columns and shafts from

calculated areas. To ensure deduction of column, for example, in Revit area calculations, the user must review the column object's properties (on the **Properties** Menu), and adjust the **Room Bounding** property to have its value clicked on (checked), as depicted in the figure to the right.

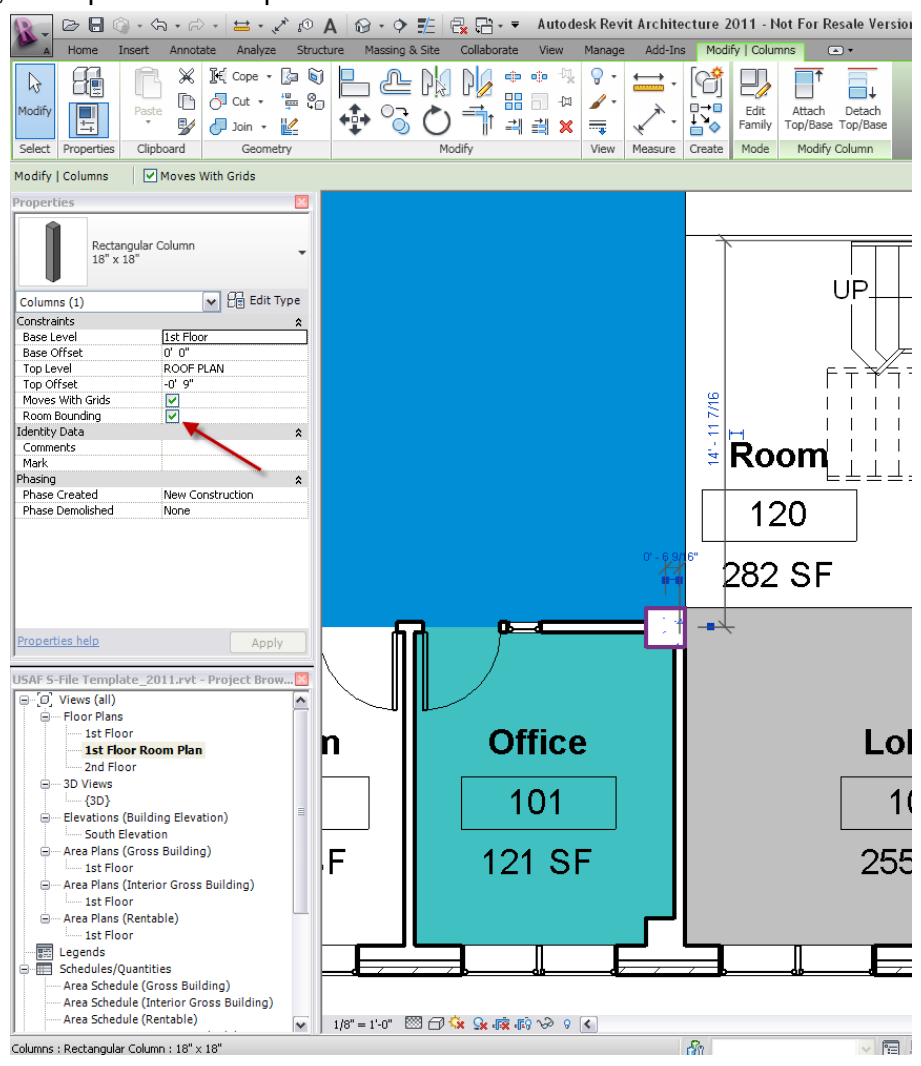

Figure 7: Portion of a Revit workspace with column object selected whose **Room Bounding** property is checked on (displayed in the Properties menu)

#### **Interior Gross Area**

Since Revit only provides two automated area calculations by default (Gross Building and Net Rentable), the USAF user will need to create a view for Area Plans (Interior Gross Building) and proceed to draw their own boundaries for each floor's interior gross area using Revit's Area Boundary Line command. This process is similar to creating area polylines in CAD.

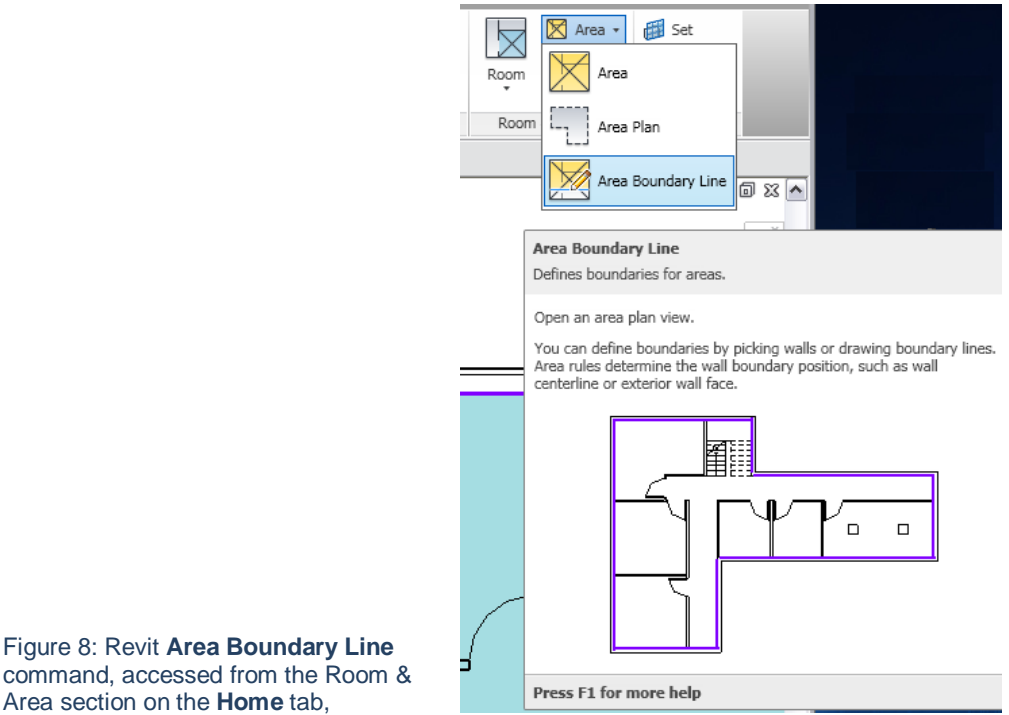

#### command, accessed from the Room & Area section on the **Home** tab,

# 5. Entering Data for a Room/Space

Upon selecting a room object in the Revit model, the Properties menu will list the three S-File Schedule Keys under the **Identity Data** section. The user can assign data to the room object by selecting an entry from the pull-down menus for each. The OSCRE schedule key pull-down will populate four S-File parameter fields: oscre\_l1, oscre\_l2, oscrel3, spacetyp\_d; SpacevacDOM will populate the spacevac d field; SpaceCIDOM populates the space cl d field.

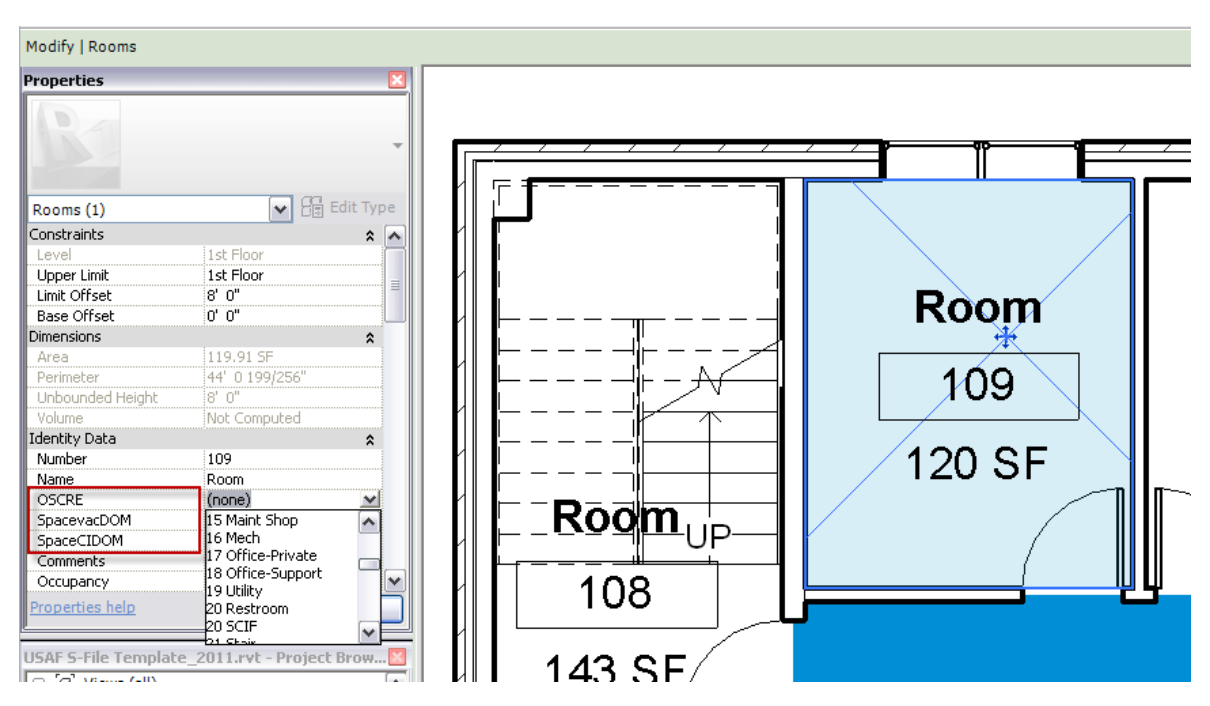

Figure 9: Revit screenshot above. With a room object selected (Room 109), **Properties** menu displays Schedule Keys (in red box).

Users can also add data to fields in a Schedule View. Users should be aware that data that already has been entered via the **Properties** menu will be frozen from changes in a schedule view.

# 6. Data Export from Schedules

To export S-File data from Revit:

- 1. Set your workspace active on the schedule view S-File Room Schedule for EXPORT
- 2. Click the Revit command **Export -> Reports -> Schedule**

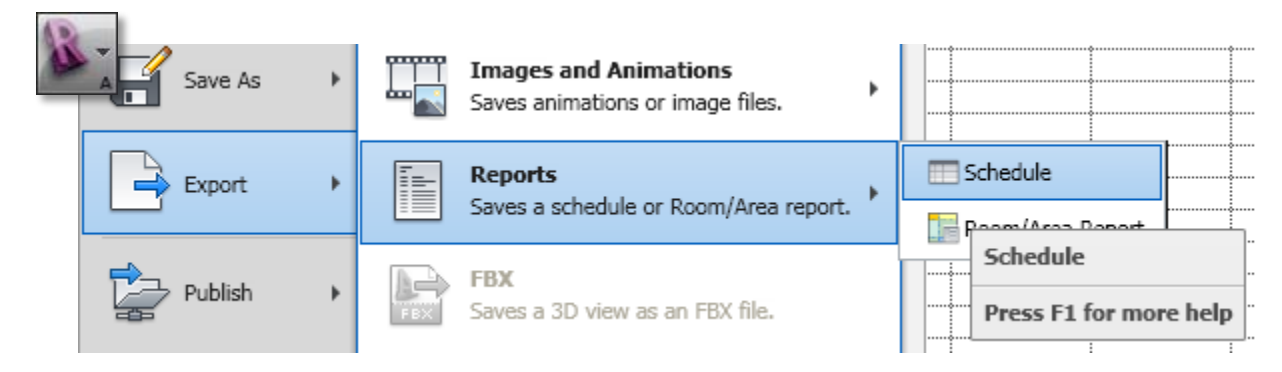

- 3. The **Export Schedule** dialog box will pop up. On it, specify a file name and directory for the schedule, and click **Save**.
- 4. Another dialog box appears, also labeled **Export Schedule**. On it, under **Schedule appearance**, select appearance export options based on USAF workflow guidelines.

5. Also on this menu under **Output options**, specify how you want to display the data in the output file according to USAF workflow and formatting guidelines (specify: Field delimiter, Text qualifier)

| xport Schedule      |                                |        |              |
|---------------------|--------------------------------|--------|--------------|
| Schedule appearance |                                |        |              |
| Export column hea   | ders                           |        |              |
| One row             |                                |        |              |
| 💿 Multiple rows, a  | is formatted                   |        |              |
| Export group head   | lers, footers, and blank lines |        |              |
|                     |                                |        |              |
| Output options      |                                |        |              |
| Field delimiter:    | (tab) 🔽                        |        |              |
| Text qualifier:     | "                              |        |              |
|                     |                                |        | Figure 10: C |
|                     |                                | Capcel | from Revit   |
|                     |                                |        |              |

#### 6. Click **OK**

The delimited text file (.txt) is a format that can be opened in a spreadsheet program, such as Microsoft<sup>®</sup> Excel or imported to a database application, such as Microsoft<sup>®</sup> Access.

#### **Export Rooms and Areas as Polylines**

Area and room boundary geometry can be exported to a CAD format as closed polylines. Employ the Revit command Revit > Export > CAD formats > DWG (or DXF, DGN, SAT format)

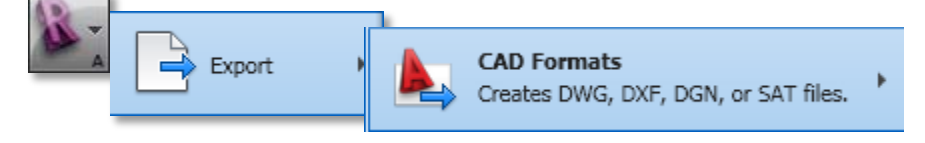

This will bring up the **Export CAD Formats menu**, which provides two tabs on which the user can adjust export settings.

| Export CAD Formats - Views / Settings            |                                                                                                    | ? 🔀                            |                                                                      |
|--------------------------------------------------|----------------------------------------------------------------------------------------------------|--------------------------------|----------------------------------------------------------------------|
| Preview of Area Plan (Gross Building): 1st Floor | View/Sheet Set DWG Properties<br>Layers and properties:<br>Category properties BYLAYER, overrides BYENTITY<br>Colors:<br>Index Color (255 Colors) | V                              |                                                                      |
|                                                  | Linetype scaling: Paperspace (PSLTSCALE = 1) Coordinate system basis: Project Internal One DWG unit is: inch                                      | <ul> <li></li> <li></li> </ul> |                                                                      |
|                                                  | Text treatment:<br>Maintain visual fidelity<br>Solids (3D views only):                                                                            | ×                              |                                                                      |
|                                                  | Export rooms and areas as polylines Next Save Settings                                                                                            | Cancel                         | Figure 11: Revit export<br>to CAD option menu,<br>DWG Properties tab |

On the second tab of the menu, the check box "Export rooms and areas as polylines" can be employed when rooms or areas are defined in the views to be exported. Note:

- Area polylines are generated from area plan views only.
- Room polylines are generated from floor plan views or ceiling plan views only.

For rooms, the exported polylines match the boundaries of rooms in Revit Architecture. The room boundaries are exported onto a single layer, and that layer is turned off by default in the AutoCAD file. The polylines include the following XDATA information for room boundaries: Name, Number, Occupancy, Occupant, Department, and Comments.

For areas, the polylines include the following information for area boundaries: Name and Comments.

Note: You can select **Export Rooms and Areas as Polylines** when exporting to DXF or DWG formats. This option is not available when exporting to DGN or SAT.

# Appendix: S-File Template Schedule Keys

# OSCRE Level 1, Level 2, (optional), Level 3 and Space Type Domain (spacetyp\_d) fields

| spacetyp_d       | oscre_l1                   | oscre_l2                         | oscre_l3         |
|------------------|----------------------------|----------------------------------|------------------|
| Classroom        | Training                   | Lecture And Classroom            | Classroom        |
| Conference       | Business Support           | Meeting                          | Conference       |
| Electrical       | Core Building Service      | Utility Equipment Room           | Electrical       |
| Elevator         | Vertical Penetration       | Mechanical Circulation           | Elevator         |
| Entry            | Primary Circulation        | Transitional Circulation         | Entry            |
| Hall             | Primary Circulation        | Corridor                         | Hallway          |
| Hangar           | Production                 | Other Production                 | Hangar           |
| IDF              | Environmentally Controlled | Other Environmentally Controlled | IDF              |
| Janitors_Closet  | Core Building Service      | Utility Equipment Room           | Janitors_Closet  |
| Laboratory_ADP   | Laboratory                 | Dry Lab                          | Laboratory_ADP   |
| Laboratory_Elec  | Laboratory                 | Bench Lab                        | Laboratory_Elec  |
| Laboratory_Gen   | Laboratory                 | Bench_Lab                        | Laboratory_Gen   |
| Maintenance_Air  | Production                 | Production Service And Repair    | Maintenance_Air  |
| Maintenance_Shop | Production                 | Production Service And Repair    | Maintenance_Shop |
| Mechanical       | Core Building Service      | Utility Equipment Room           | Mechanical       |
| Office           | Office                     | Dedicated Enclosed Workstation   | Office_Private   |
| Office_Support   | Office                     | General File And Storage         | Office_Support   |
| POP              | Core Building Service      | Utility Equipment Room           | Telecom          |
| Restroom         | Core Building Service      | Restroom                         | Restroom         |
| SCIF             | Office                     | Shared Enclosed Workstation      | SCIF             |
| Stair            | Vertical Penetration       | Stairway                         | Stairway         |
| Storage Admin    | Business Support           | Storage                          | Storage Admin    |
| Storage RDTF     |                            | Laboratory Storage               | Storage RDTF     |
| Storage Ware     | Warehouse                  | Warehouse                        | Storage Ware     |
| Support          | Business Support           | Other Business Support           | Support          |
| Vault            | Business Support           | Storage                          | Vault            |
| Break            | Personnel Service          | Wellness                         | Break            |
| Briefing         | Office                     | Shared Enclosed Workstation      | Briefing         |
| Closet           | Business Support           | Storage                          | Closet           |
| Dormitory        | Residential                | Dormitory                        | Dormitory        |
| Haz Storage      | Environmentally Controlled | Hazard Containment               | Haz Storage      |
|                  | Business Support           | Other Business Support           | Inaccessible     |
| Kitchen          | Personnel Service          | Food Service                     | Kitchen          |
| Laundry          | Personnel Service          | Other Personnel Service          | Laundry          |
| Locker           | Personnel Service          | Other Personnel Service          | Locker           |
|                  | Personnel Service          | Wellness                         |                  |
| Medical          | Medical Practice           | Medical Practice                 | Medical          |
| MWR Shop         | Public Space               | Recreation Non-Athletic          | MWR Shop         |
| Playroom         | Public Space               | Other Public Space               | Playroom         |
| Reception        | Business Support           | Waiting                          | Reception        |
| Recreation       | Public Space               | Recreation Athletic              | Recreation       |
| Storage Sec      | Business Support           | Storage                          | Storage Sec      |
| Otoruge_000      | Business Support           | Auditorium                       | Auditorium       |
|                  | Personnel Service          | Food Service                     | Dining           |
|                  | Training                   | Training                         | Flight Sim       |
|                  |                            | Data Center                      | Data Center      |
|                  | Commercial Space           | Sales                            | Store            |
|                  | Office                     | Dedicated Enclosed Workstation   | Office Shared    |
|                  | Office                     | Dedicated Open Workstation       | Office Cube Farm |
|                  | Office                     | Shared Open Workstation          | Office Hot Desk  |
|                  | 01100                      |                                  |                  |

# Space Class

| SpaceCIDOM                                                      |
|-----------------------------------------------------------------|
| <null></null>                                                   |
| Building space areas used for specific business purposes.       |
| Building space areas used for common purposes (e.g., hallways). |

#### Space Vacancy

| SpacevacDOM   |
|---------------|
| <null></null> |
| No            |
| Unknown       |
| Yes           |